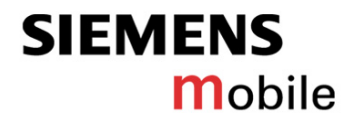

# **CFX 65 Service tool description**

| 1. FILES CONTENT                     | 2  |
|--------------------------------------|----|
| 2. HW AND SW REQUIREMENTS            | 2  |
| 3. SOFTWARE DOWNLOAD PROCEDURE       | 3  |
| 4. BACKUP AND RESTORE FFS            | 9  |
| 5. ERASE FFS                         | 15 |
| 6. APPENDIX: LANGUAGE GROUP OVERVIEW |    |

| Release | Date       | Department       | Notes to change |
|---------|------------|------------------|-----------------|
| 1.0     | 02.12.2004 | ICM MP CCQ GRM T | New document    |
|         |            |                  |                 |
|         |            |                  |                 |

|                          | 1 |       |
|--------------------------|---|-------|
| Service tool description |   | V1.0  |
| CFX65                    |   | V 1.0 |
|                          |   |       |

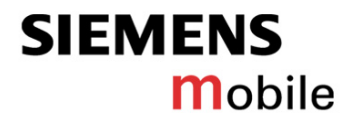

# 1. Files content

1. CFX65\_Flash\_V1.7.11 release (Software download tool)

2. CFX65\_V7.0XX (Software )

There are 4 folders (CFX65\_FFS, customizationpack, language and main software)

A.) CFX65\_FFS:

They are Default\_APAC, Default\_China, and Default\_international Those files are default FFS, download by requirement and region, if customer needs the default FFS instead of his own FFS.

B.) Customizationpack:The files follow the different sale regions and operators.

C.) Language: There are 8 different region languages.

D.) Main Software This is the core software.

# 2. HW and SW requirements

- 1. Siemens bootadapter 2000/ 2002 with accessories
- 2. Windows 2000/ XP platform

| 2                        |       |
|--------------------------|-------|
| Service tool description | V1.0  |
| CFX65                    | V 1.0 |

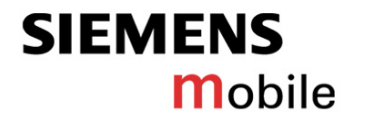

# 3. Software download procedure

There are four types of files which can be downloaded with the flash tool:

- 1. Core software
- 2. Language package
- 3. FFS content
- 4. Customization

The mode Software download and comport 1 are default. Change the comport if needed.

| 📌 Siemens Servio        | 🖟 Siemens Service Tool - Version:1.7.11 Release 📃 🔲 🗙 |             |  |
|-------------------------|-------------------------------------------------------|-------------|--|
| File New windo          | w                                                     |             |  |
| 🔲 Window 1 🖉            |                                                       | $\boxtimes$ |  |
| Select mode:            | Software download.                                    | -           |  |
| Select comport:         | COM1                                                  | -           |  |
| —Select data: —         |                                                       | _           |  |
| File: <u>Click here</u> | e to select file to downloaded.                       |             |  |
| Main soft:              |                                                       | -           |  |
| Language packag         | Je:                                                   | -           |  |
| Default files:          |                                                       | -           |  |
| CST data:               |                                                       | -           |  |
|                         |                                                       |             |  |
|                         |                                                       |             |  |
|                         |                                                       |             |  |
|                         |                                                       |             |  |
|                         |                                                       |             |  |
|                         |                                                       |             |  |
|                         |                                                       |             |  |
|                         |                                                       |             |  |
|                         |                                                       |             |  |
|                         |                                                       |             |  |

#### Klick to select the SW package *CFX65\_Vx.xxx for Service tool.zip*.

| 3                        |      |
|--------------------------|------|
| Service tool description | V1.0 |
| CFX65                    |      |

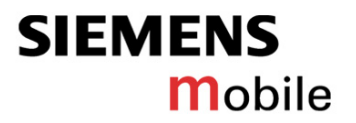

#### Then the four file select options are active.

# a.) Main Software select item:

| 🕈 Siemens Service Tool - Version:1.7.11 Release |                                                 |     |  |  |
|-------------------------------------------------|-------------------------------------------------|-----|--|--|
| File New windo                                  | File New window                                 |     |  |  |
| 🔲 Window 1 🛞                                    | ٥                                               | с×Σ |  |  |
| Select mode:                                    | Software download.                              | -   |  |  |
| Select comport:                                 | COM1                                            | -   |  |  |
| —Select data: —                                 |                                                 |     |  |  |
| File: C:\CFX65\Ma                               | arsFlash1.711\CFX65_v8.006 for Service tool.zip |     |  |  |
| Main soft:                                      |                                                 | ~   |  |  |
| Language packag                                 |                                                 |     |  |  |
| Default files:                                  | CFA05_06000                                     | -   |  |  |
| CST data:                                       |                                                 | -   |  |  |
|                                                 |                                                 |     |  |  |
|                                                 |                                                 |     |  |  |
|                                                 |                                                 |     |  |  |
| Main software                                   |                                                 |     |  |  |
| selec                                           | select icon                                     |     |  |  |
|                                                 |                                                 |     |  |  |

# b.) Language package select item

|                  | ce Tool - Version:1.7.11 Release                |
|------------------|-------------------------------------------------|
| File New windo   | w                                               |
| 🔲 Window 1 👸     | r" d" 🛛                                         |
| Select mode:     | Software download.                              |
| Select comport:  | COM1                                            |
| Select data:     |                                                 |
| File: C:\CFX65\M | arsFlash1.711\CFX65_v8.006 for Service tool.zip |
| Main soft:       | CFX65_08006                                     |
| Language packa   | ge:                                             |
| Default files:   |                                                 |
| CST data:        | CFX65_L61_08006                                 |
|                  | CFX65_LG7_08006 =                               |
| Task1: Flash     | CFX65_LG2_08006                                 |
| L L              | CFX65_L63_08006                                 |
| Idle             | CFX65_LG4_08006                                 |
| Total :          |                                                 |
|                  |                                                 |
| L                |                                                 |
|                  |                                                 |
| La               | nguage pack select icon                         |
|                  |                                                 |
|                  |                                                 |
|                  |                                                 |

| 4                        |       |
|--------------------------|-------|
| Service tool description | V1.0  |
| CFX65                    | V 1.0 |

# **Company Confidential** Copyright 2004© Siemens AG

# c.) Default values select icon and items

| 🚀 Siemens Servio          | ce Tool - Version:1.7.11 Release                        | <u> – – ×</u> |  |
|---------------------------|---------------------------------------------------------|---------------|--|
| File New windo            | ile New window                                          |               |  |
| 🛅 Window 1 🔅              | o <sup>r</sup>                                          | ďМ            |  |
| Select mode:              | Software download.                                      | -             |  |
| Select comport:           | COM1                                                    | -             |  |
| —Select data: —           |                                                         |               |  |
| File: C:\CFX65\Ma         | arsFlash1.711\CFX65_v8.006 for Service tool.zip         |               |  |
| Main soft:                | CFX65_08006                                             | -             |  |
| Language packag           | ge: CFX65_LG1_08006                                     | -             |  |
| Default files:            |                                                         | -             |  |
| CST data:                 |                                                         |               |  |
|                           | CFX05_default_AFAC_02<br>CFX65_default_international_07 |               |  |
| Task1: Flash              | CFX65_default_China_02                                  |               |  |
|                           | ✓ Start X Cancel                                        |               |  |
| Idle                      |                                                         |               |  |
| Total :                   | Total :                                                 |               |  |
|                           |                                                         |               |  |
|                           |                                                         |               |  |
| Default files select icon |                                                         |               |  |
|                           |                                                         |               |  |
|                           |                                                         |               |  |
|                           |                                                         |               |  |

**SIEMENS** 

Mobile

# d.) Customization select icon and items

| 希 Siemens Servio  | 🗧 Siemens Service Tool - Version:1.7.11 Release                                                                            |     |  |
|-------------------|----------------------------------------------------------------------------------------------------|-----|--|
| File New windo    | W                                                                                                    |     |  |
| 🔲 Window 1 🛞      | a <sup>r</sup>                                                                                                    | 다 🛛 |  |
| Select mode:      | Software download.                                                                                                    | -   |  |
| Select comport:   | COM1                                                                                                    | -   |  |
| —Select data: —   |                                                                                                    |     |  |
| File: C:\CFX65\Ma | arsFlash1.711\CFX65_v8.006 for Service tool.zip                                                                            |     |  |
| Main soft:        | CFX65_08006                                                                                                    | -   |  |
| Language packag   | je: CFX65_LG1_08006                                                                                                    | -   |  |
| Default files:    | CFX65_default_international_07                                                                                             | -   |  |
| CST data:         |                                                                                                    |     |  |
| Task1: Flash      | pt-TMN_003_CFX65<br>tt-Baltics_005_CFX65<br>hk-HSM-detta_002_CFX65                                                         |     |  |
| ) Idle<br>Total : | at-Telering_002_CFX65<br>sw-Telia-PostGo_002_CFX65<br>pt-OPTIMUS_002_CFX65<br>nl-Retail_005_CFX65<br>pt-Vodafone_002_CFX65 |     |  |
| Custom            | nization select icon                                                                                                    |     |  |

| 5                        |       |
|--------------------------|-------|
| Service tool description | V1.0  |
| CFX65                    | V 1.0 |

# SIEMENS Mobile

#### The mobile connected to the bootadapter has to be switched on.

| Siemens Servic    | ce Tool - Version:1.7.11 Release                | J×          |
|-------------------|-------------------------------------------------|-------------|
| 🔲 Window 1 🛞      | <b>د</b> در                                     | $\boxtimes$ |
| Select mode:      | Software download.                              | -           |
| Select comport:   | COM1                                            | -           |
| —Select data: —   |                                                 |             |
| File: C:\CFX65\Ma | arsFlash1.711\CFX65_v8.006 for Service tool.zip |             |
| Main soft:        | CFX65_08006                                     | -           |
| Language packag   | ge: CFX65_LG1_08006                             | -           |
| Default files:    | CFX65_default_international_07                  | -           |
| CST data:         | de-BRDHandel_009_CFX65                          | -           |
| Task1: Flash      |                                                 |             |
| idle              | Start Cancel                                    |             |
| Total :           | 0%                                              |             |
|                   | 0%                                              |             |
|                   |                                                 |             |

After klicking *Start* the following window pops up.

| 🔏 Siemens Service Tool - Version:1.7.11 Release |                                                |   |  |  |  |
|-------------------------------------------------|------------------------------------------------|---|--|--|--|
| File New windo                                  | File New window                                |   |  |  |  |
| 🔲 Window 1 🔅                                    | ಕ್ ದ್ (                                        | × |  |  |  |
| Select mode:                                    | Software download.                             | - |  |  |  |
| Select comport:                                 | COM1                                           | - |  |  |  |
| —Select data: —                                 |                                                |   |  |  |  |
| File: C:\CFX65\Ma                               | rsFlash1.711\CFX65_v8.006 for Service tool.zip |   |  |  |  |
| Main soft:                                      | CFX65_08006                                    | - |  |  |  |
| Language packag                                 | e: CFX65_LG1_08006                             | - |  |  |  |
| Default files:                                  | CFX65 default international 07                 | Ţ |  |  |  |
| CST data:                                       | Aachricht X                                    |   |  |  |  |
| C31 uata.                                       | Please restart mobile phone.                   | - |  |  |  |
| Task1: Flash                                    |                                                |   |  |  |  |
|                                                 | <u>O</u> K                                     |   |  |  |  |
| 😑 Busy Wait Fla                                 | sh Program Loading                             |   |  |  |  |
| Total :                                         | Total : 0%                                     |   |  |  |  |
| 0%                                              |                                                |   |  |  |  |
|                                                 |                                                |   |  |  |  |
|                                                 |                                                |   |  |  |  |
|                                                 |                                                |   |  |  |  |
|                                                 |                                                |   |  |  |  |
| -                                               |                                                |   |  |  |  |

# Klick OK and switch off the mobile

| 6                        |       |
|--------------------------|-------|
| Service tool description | V1.0  |
| CFX65                    | v 1.0 |

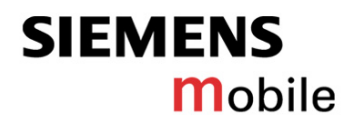

| 希 Siemens Servi   | ce To | ool - Yersion:1.7.11 Release                |             |  |
|-------------------|-------|---------------------------------------------|-------------|--|
| File New windo    | w     |                                             |             |  |
| 🔲 Window 1        |       | r ⊂                                         | $\boxtimes$ |  |
| Select mode:      | Sof   | tware download.                             | -           |  |
| Select comport:   | со    | M1                                          | -           |  |
| —Select data: —   |       |                                             |             |  |
| File: C:\CFX65\Ma | arsF  | lash1.711\CFX65_v8.006 for Service tool.zip |             |  |
| Main soft:        |       | CFX65_08006                                 | -           |  |
| Language packa    | ge:   | CFX65_LG1_08006                             | -           |  |
| Default files:    |       | CFX65_default_international_07              | -           |  |
| CST data:         |       | de-BRDHandel_009_CFX65                      | -           |  |
|                   |       |                                             |             |  |
| Task1: Flash      |       |                                             |             |  |
| $\frown$          |       | Start X Cancel                              |             |  |
| OK Pass:          |       |                                             |             |  |
| Total : 0%        |       |                                             |             |  |
|                   |       |                                             |             |  |
|                   |       |                                             |             |  |
|                   |       |                                             |             |  |
|                   |       |                                             |             |  |
|                   |       |                                             |             |  |

#### Once that the download is completed, the following window appears

Switch on the mobile and type in *\*#06#* to make sure the selected files are downloaded.

#### Note:

- Not all files are necessary to select, each file (except *Default files*) can be downloaded separately
- Downloading a Default file does not cause that personal customer data and settings are deleted

|                          | 7     |
|--------------------------|-------|
| Service tool description | V10   |
| CFX65                    | V 1.0 |

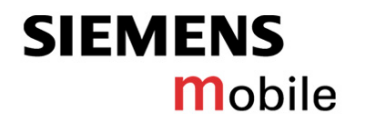

#### Remark:

Depending on the number of com ports available, simultaneous downloads are possible. With clicking *New window* an additional window pops up.

| 2.0       |                    | uico Tool   | Version 1711          | talaasa                          |        |
|-----------|--------------------|-------------|-----------------------|----------------------------------|--------|
| File      | New wind           | low         | SIGHLITT              |                                  |        |
|           | Window 1           |             |                       |                                  | " ст 🖂 |
| Sele      | ect mode:          | Softw/      | re download.          |                                  | -      |
| Sele      | Windo              | w 2         |                       |                                  | -      |
| <u>_s</u> | Select mod         | le: So      | ftware downloa        |                                  |        |
| File:     | Select com         | Soloct m    | 10W J                 |                                  |        |
| Mai       | —Select d          | Select III  | Window 4              |                                  | -      |
| Lan       | File: <u>Clicl</u> | Select c    | Select mode:          | Software download.               | -      |
| Def       | Main soft:         | Select      | Select comport        | : COM1                           | -      |
| csı       | Language           |             | -Select data:         |                                  | -      |
|           | Default file       | ividiri Sul | File: <u>Click he</u> | re to select file to downloaded. |        |
| T         | CST data:          | Languag     | Main soft:            |                                  |        |
|           |                    | Default f   | Language pack         | age:                             |        |
|           |                    | CST data    | Dofault filos         |                                  |        |
| TUL       |                    |             | CCT data:             |                                  |        |
|           |                    |             | CST trata:            |                                  |        |
|           |                    |             |                       |                                  |        |
|           |                    |             |                       |                                  |        |
|           | l                  |             |                       |                                  |        |
|           |                    |             |                       |                                  |        |

#### The procedure for each window is the same as described before.

| 8                        |       |
|--------------------------|-------|
| Service tool description | V10   |
| CFX65                    | ¥ 1.0 |

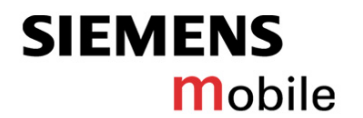

# 4. Backup and Restore FFS

The "Backup and Restore" option is to backup customer personal files from the mobile to the computer as a temporary location. After the repair process is finished the files can be restored from the computer into the mobile.

- 1. Backup : Backup the personal file (pictures, sounds, animations)
- 2. Restore : Restore the personal file (pictures, sounds, animations)

#### Backup steps:

- Open a window and select the mode Backup and Restore FFS
- Choose the comport

The mobile connected to the bootadapter has to be switched on.

| 希 Siemens Servie | re Tool - Yersion:1.7.11 Release |              |
|------------------|----------------------------------|--------------|
| File New windo   | w                                |              |
| 📋 Window 1       | 며 다                              | $\mathbf{X}$ |
| Select mode:     | Backup and Restore FFS.          | -            |
| Select comport:  | COM1                             | -            |
| —Select data: —  |                                  |              |
| File: Click here | e to select file to downloaded.  |              |
| Default files:   |                                  | -            |
| CST data:        |                                  | -            |
|                  |                                  | -            |
|                  |                                  |              |
|                  |                                  |              |
| Task 1: Backup   | Task 2: Restore                  |              |
| Jdle             | Start Cancel                     |              |
|                  | 0%                               |              |
|                  |                                  |              |
|                  |                                  |              |
|                  |                                  |              |

| 9                        |       |
|--------------------------|-------|
| Service tool description | V1.0  |
| CFX65                    | V 1.0 |

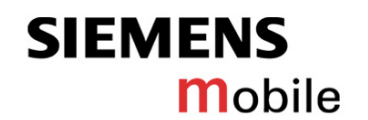

After klicking *Start* the following window pops up.

| 😽 Siemens Servic        | e Tool - Version:1.7.11 Release | <u> </u>    |
|-------------------------|---------------------------------|-------------|
| File New window         | v                               |             |
| 🔲 Window 1 🛞            | e ב.                            | $\boxtimes$ |
| Select mode:            | Backup and Restore FFS.         | -           |
| Select comport:         | COM1                            | -           |
| —Select data: —         |                                 |             |
| File: <u>Click here</u> | to select file to downloaded.   |             |
| Default files:          |                                 | -           |
| CST data:               |                                 | -           |
| Task 1: Backup          | Message                         |             |

Klick OK and switch off the mobile

| 10                       |       |
|--------------------------|-------|
| Service tool description | V1.0  |
| CFX65                    | V 1.0 |

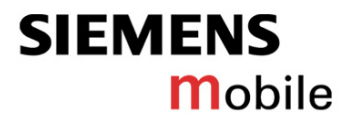

# Once that the upload is completed, the following window appears

| 希 Siemens Servio | ce Tool - Version:1.7.11 Release | <u> </u>    |
|------------------|----------------------------------|-------------|
| File New windo   | W                                |             |
| 🛅 Window 1 🐰     | e C                              | $\boxtimes$ |
| Select mode:     | Backup and Restore FFS.          | -           |
| Select comport:  | COM1                             | -           |
| —Select data: —  |                                  |             |
| File: Click here | e to select file to downloaded.  |             |
| Default files:   |                                  | -           |
| CST data:        |                                  | Ħ           |
|                  |                                  |             |
|                  |                                  |             |
|                  |                                  |             |
| Task 1: Backup   | Task 2: Restore                  |             |
|                  | Start Cancel                     |             |
| 🖲 ок ок          |                                  |             |
|                  | 100%                             |             |
|                  |                                  |             |
|                  |                                  |             |
|                  |                                  |             |
|                  |                                  |             |
|                  |                                  |             |

# Note:

The uploaded file is a temporary file and is deleted if the program execution is terminated.

| 11                       |       |
|--------------------------|-------|
| Service tool description | V1.0  |
| CFX65                    | V 1.0 |

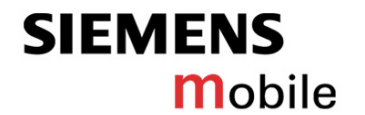

# Restore steps:

# The restore option works after a previous backup only. Otherwise an

#### error message appears.

| 👹 Siemens Servi        | e Tool - Version:1.7.11 Release | <u>_     ×</u> |
|------------------------|---------------------------------|----------------|
| File New windo         | w                               |                |
| 🛅 Window 1             |                                 | 호 다 🛛          |
| Select mode:           | Backup and Restore FFS.         | -              |
| Select comport:        | COM1                            | -              |
| —Select data: —        |                                 |                |
| File: <u>Click her</u> | e to select file to downloaded. |                |
| Default files:         |                                 | -              |
| CST data:              |                                 | -              |
|                        |                                 |                |
|                        |                                 |                |
|                        |                                 |                |
| Task 1: Backup         | Task 2: Restore                 |                |
|                        | Nachricht                       |                |
| 🥥 Idle                 |                                 |                |
| Total :                |                                 |                |
|                        | <u>OK</u>                       |                |
|                        |                                 |                |
|                        |                                 |                |
|                        |                                 |                |
|                        |                                 |                |
|                        |                                 |                |

| 12                       |      |
|--------------------------|------|
| Service tool description | V1.0 |
| CFX65                    | V1.0 |

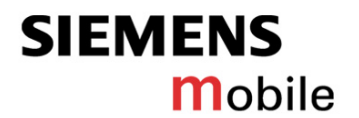

#### The mobile connected to the bootadapter has to be switched on.

| File New winds         | ce Tool - Version:1.7.11 Release |   |
|------------------------|----------------------------------|---|
|                        | د _ ۴<br>۸۸                      |   |
| Window 1               | Deckum and Dectors FFC           |   |
| Select mode:           | Backup and Restore FFS.          |   |
| Select comport:        | СОМ1                             | • |
| —Select data: —        |                                  |   |
| File: <u>Click her</u> | e to select file to downloaded.  |   |
| Default files:         |                                  | - |
| CST data:              |                                  | - |
|                        | Start X Cancel                   |   |
| Idle                   |                                  |   |
| Total :                | 0%                               |   |
|                        | 0%                               |   |
|                        |                                  |   |
|                        |                                  |   |
|                        |                                  |   |
|                        |                                  |   |
|                        |                                  |   |

# After selecting *Start* the following window pops up.

| Siemens Servi          | ce Tool - Version:1.7.11 Release |    |
|------------------------|----------------------------------|----|
| File New windo         | W                                |    |
| 🛅 Window 1 🔅           |                                  | ťХ |
| Select mode:           | Backup and Restore FFS.          | -  |
| Select comport:        | COM1                             | -  |
| —Select data: —        |                                  |    |
| File: <u>Click her</u> | e to select file to downloaded.  |    |
| Default files:         |                                  | -  |
| CST data:              |                                  | -  |
| Task 1: Backuj         | restart mobile phone.            |    |
|                        |                                  |    |

Г

| 13                       |       |
|--------------------------|-------|
| Service tool description | V1.0  |
| CFX65                    | V 1.0 |

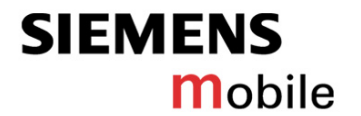

#### Klick OK and switch off the mobile

# Once that the download is completed, the following window appears

| 希 Siemens Servio        | e Tool - Version:1.7.11 Release | Ľ           |
|-------------------------|---------------------------------|-------------|
| File New windo          | W                               |             |
| 🔲 Window 1 🛞            | ه <sup>ر</sup> تر               | $\boxtimes$ |
| Select mode:            | Backup and Restore FFS.         | -           |
| Select comport:         | COM1                            | -           |
| —Select data: —         |                                 |             |
| File: <u>Click here</u> | e to select file to downloaded. |             |
| Default files:          |                                 | -           |
| CST data:               |                                 | -           |
|                         |                                 |             |
|                         |                                 |             |
|                         |                                 |             |
| Task 1: Backup          | Task 2: Restore                 |             |
|                         | Start K Cancel                  |             |
| OK Pass:                |                                 |             |
| Total :                 | R%                              |             |
|                         |                                 |             |
|                         |                                 | _           |
|                         |                                 |             |
|                         |                                 |             |
|                         |                                 |             |

| 14                       |       |
|--------------------------|-------|
| Service tool description | V1.0  |
| CFX65                    | V 1.0 |

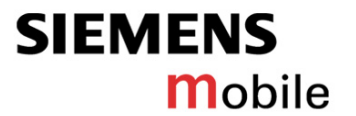

# 5. Erase FFS

The option is to delete FFS, which means <u>personal customer data</u> and the default FFS will be deleted.

The mobile connected to the bootadapter has to be switched on.

| 📌 Siemens Servie | te Tool - Version:1.7.11 Release |       |
|------------------|----------------------------------|-------|
| File New windo   | w                                |       |
| 🔲 Window 1       |                                  | ▫゙┎╴⊠ |
| Select mode:     | Erase FFS.                       | -     |
| Select comport:  | COM1                             |       |
| Erase FFS data   |                                  |       |
|                  | Start K Cancel                   |       |
| Idle             |                                  |       |
| Total :          | 0%                               |       |
|                  | 0%                               |       |
|                  |                                  |       |

Klick Start for deleting the FFS

| 15                       |      |
|--------------------------|------|
| Service tool description | V1.0 |
|                          |      |

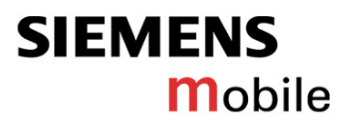

#### Then the following window pops up

| 😽 Siemens Servi         | ice Tool - Version:1.7.11 Release                                                       | ×           |
|-------------------------|-----------------------------------------------------------------------------------------|-------------|
| File New windo          | w                                                                                       |             |
| 🔲 Window 1              | o <sup>*</sup> ت                                                                        | $\boxtimes$ |
| Select mode:            | Erase FFS.                                                                              | -           |
| Select comport:         | COM1                                                                                    | -           |
| Erase FFS data          |                                                                                         |             |
| <pre>Idle Total: </pre> | Select an Option X<br>The data will be lose!!<br>Do you want continue?<br>Yes No Cancel |             |

Click Yes if you really want to delete the FFS, otherwise cancel the operation.

After confirming with Yes the following window pops up

| 🛷 Siemens Servic | e Tool - Version:1.7.11 Release | - 🗆 × |
|------------------|---------------------------------|-------|
| File New windo   | W                               |       |
| 🛅 Window 1 🐰     | ם" [                            | ť 🛛   |
| Select mode:     | Erase FFS.                      | -     |
| Select comport:  | COM1                            | -     |
| Erase FFS data   |                                 |       |
|                  | Start Kancel                    |       |
| 😑 Busy Wait Fla  | sh Program Loading              |       |
| Total :          | 0%                              |       |
|                  | 0%                              |       |
|                  | i Please restart mobile phone.  |       |

#### Klick OK and switch off the mobile

| 16                       |       |
|--------------------------|-------|
| Service tool description | V1.0  |
| CFX65                    | V 1.0 |

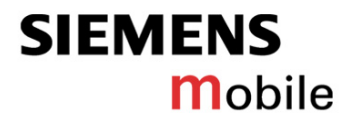

# When the operation is completed the following window appears.

| 希 Siemens Servio | ce Tool - Version:1.7.11 Release |     |
|------------------|----------------------------------|-----|
| File New windo   | w                                |     |
| 🔲 Window 1 🐰     | •× (                             | t 🛛 |
| Select mode:     | Erase FFS.                       | -   |
| Select comport:  | COM1                             | -   |
| Erase FFS data   |                                  |     |
|                  | Start X Cancel                   |     |
| OK Pass:         |                                  |     |
| Total :          |                                  |     |
|                  | 100%                             |     |
|                  |                                  |     |
|                  | _                                |     |
|                  |                                  |     |
|                  |                                  |     |
|                  |                                  |     |
|                  |                                  |     |
|                  |                                  |     |
|                  |                                  |     |
|                  |                                  |     |
|                  |                                  |     |
|                  |                                  |     |
|                  |                                  |     |
|                  |                                  |     |

| V1.0  |
|-------|
| V 1.0 |
|       |

# **Company Confidential** Copyright 2004© Siemens AG

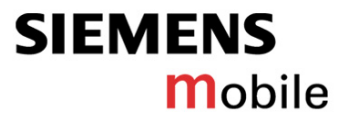

# 6. Appendix

# Language group overview

|   | Region Cou   | Region Countries | Language      | Display Text Languages                  | T9 - Langauges           |
|---|--------------|------------------|---------------|-----------------------------------------|--------------------------|
|   |              |                  | Group         |                                         |                          |
| 1 | Germany      | all              | LG 1          | English, German, French, Italian,       | English, German, French, |
|   | South&Medit. |                  | International | Spanish, Portugese, Catalan,            | Turkish, Italian, Greek, |
|   | SouthWest    |                  |               | Braz.portugese, Greek, Turkish          | Spanish, Portugese,      |
|   | Europe       |                  |               |                                         | Catalan                  |
|   | LAM          |                  |               |                                         |                          |
| 2 | Northern     | all, plus        | LG 2 Nordic   | English, German, Danish, Norwegian,     | English, Danish,         |
|   | Europe       | Belgium          |               | Swedish, Finnish, Dutch, French, Arabic | Norwegian, Swedish,      |
|   |              |                  |               |                                         | Finnish, Dutch, French   |
| 3 | Eastern      | all              | LG 3 Eastern  | English, Polish, Russian, Latvian,      | English, Russian, Polish |
|   | Europe       |                  | Europe        | Lithuanian, Estonia, Ukraine            |                          |
| 4 | Central      | main             | LG4           | English, German, Hungarian, Czech,      | English, German,         |
|   | Eastern      |                  | CEE-TMO       | Slovak, Croatian, Dutch, Polish,        | Hungarian, Czech,        |
|   | Europe, TMO  |                  |               | Serbian, Slovene                        | Slovakian, Dutch, Polish |
| 5 | Central      | Bulgaria,        | LG5           | English, French, German, Arab,          | English, French, German  |
|   | Eastern      | Romania,         | CEE-hebrew    | Hebrew, Russian, Bulgarian, Romanian    | Hebrew                   |
|   | Europe       | Israel           |               |                                         |                          |
| 6 | Middle       | all              | LG 6 Arab.    | Arabic, English, French, Tagalog, Urdu, | English, French, Arab,   |
|   | East&Africa  |                  |               | Farsi, Malayalam, Hindi, Portugese      | Portugese                |
| 7 | APAC         | w/o              | LG 7 South    | English, Thai, Malaysian, Indonesian,   | English, German, French, |
|   |              | China            | East Asia     | Vietnamese, Tagalog, Malayalam, Hindi   | Thai, Vietnamese         |
| 8 | APAC         | China            | LG 8 China    | English2, SimplifiedChinese,            | (irrelevant)             |
|   |              |                  |               | TraditionalChinese                      |                          |

| 18                       |       |
|--------------------------|-------|
| Service tool description | V1.0  |
| CFX65                    | V 1.0 |